## CARICAMENTO DEI VERBALI IN ARCHIVIO AXIOS SPORTELLO DIGITALE

Il coordinatore o il segretario carica il verbale e il tabellone in formato pdf (per le classi quinte anche il verbale di ratifica) sul registro elettronico secondo le seguenti modalità.

SD

Da Registro elettronico accedere a Scuola Digitale tramite l'icona posta in alto a destra.

Nella schermata che compare selezionare la sezione Sportello Digitale SPD.

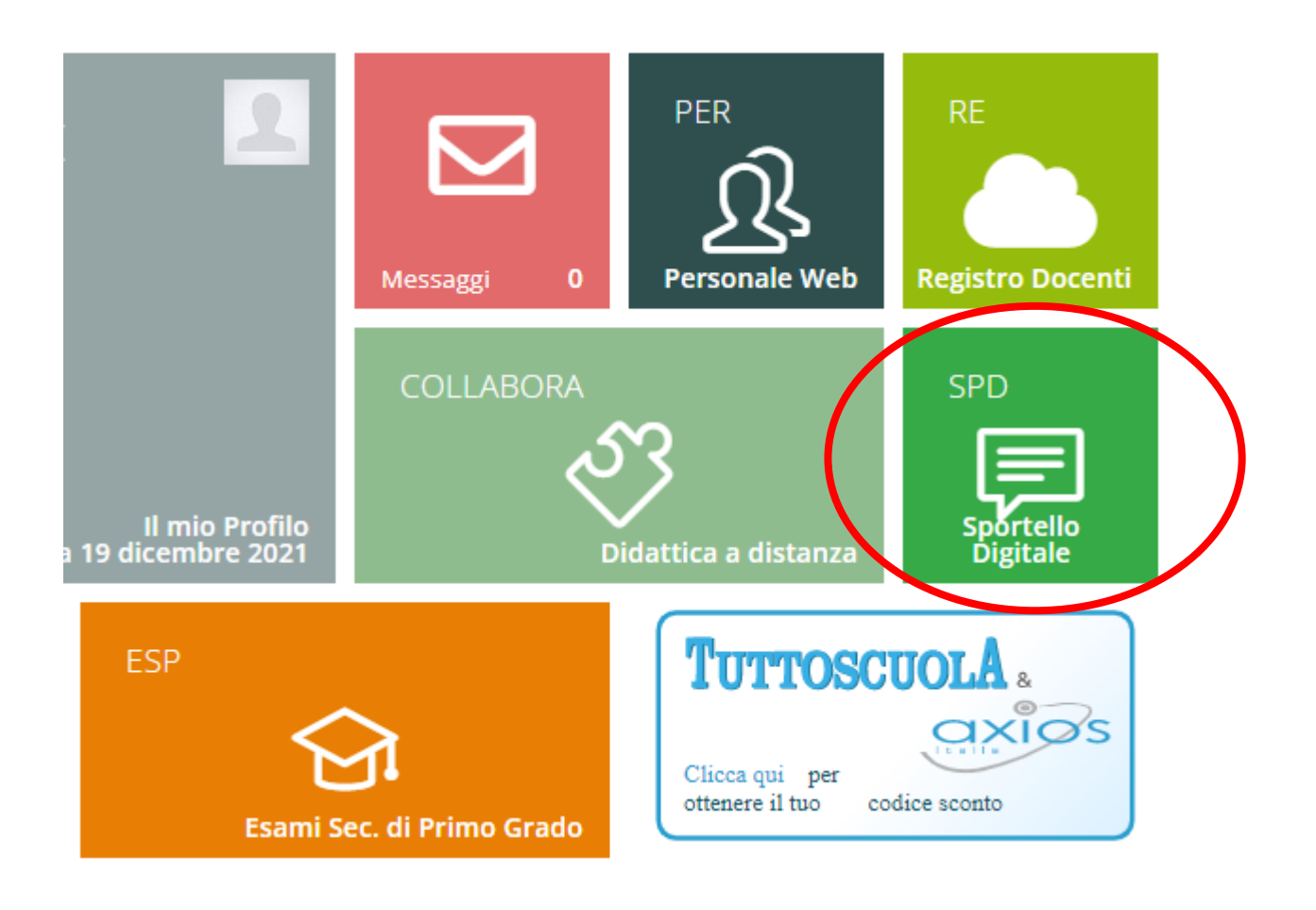

## Selezionare ARCHIVIAZIONE VERBALI SCRUTINI

| ≣                   | 🗮 🔎 🗩 Stato delle tue istanze |            | 💭 Scegli tra queste l'istanza da inoltrare |  |
|---------------------|-------------------------------|------------|--------------------------------------------|--|
| Sportello digitale  | Istanze aperte                | 0          |                                            |  |
| SPORTELLO DIGITALE  | 🗐 Istanze rigettate           | 2          |                                            |  |
| E Nuova istanza     | Istanze annullate utente      | 3          | ARCHIVIAZIONE VERBALI SCRUTINI             |  |
| Ristanze presentate | Istanze chiuse                | 9          | COMUNICAZIONE ASSENZA PER SALUTE DOCENTI   |  |
| ?) Supporto         |                               | Consulta 🔿 | CONGEDO ESTIVO                             |  |
|                     | Ultime risposte ricevute      |            |                                            |  |

Nel campo Descrizione dell'istanza scrivere:

Verbale scrutinio pentamestre a.s. 2021-22 classe \_\_\_\_\_

| Indirizzo IP dispositivo                    | Compilatore della istanza | Indirizzo m         | nail a cui inviare comunicazioni *       | ii * Tag per l'istanza (2-20 caratte                |  |
|---------------------------------------------|---------------------------|---------------------|------------------------------------------|-----------------------------------------------------|--|
|                                             | MACRI' GIUSEPPE           |                     |                                          | Aggiungi                                            |  |
| Seleziona il tipo di istanza * Modello disp |                           | Modello disponibile | Seleziona il file da allegare alla istan | la istanza (formati accettati gif, jpg, png, tif, p |  |
| ARCHIVIAZIONE VERBA                         | LI SCRUTINI X V           | C Download          | p7m)                                     |                                                     |  |
|                                             |                           |                     | Se                                       | eleziona il file                                    |  |
| Descrizione della istanza                   |                           |                     | T                                        |                                                     |  |
| Digitare descrizione de                     | lla istanza               |                     |                                          |                                                     |  |
|                                             |                           |                     |                                          |                                                     |  |
|                                             |                           |                     |                                          |                                                     |  |
|                                             |                           |                     |                                          |                                                     |  |
| 🖬 Inoltra istanza 🛛 Ann                     | nulla                     |                     |                                          |                                                     |  |
|                                             |                           |                     |                                          |                                                     |  |

Al termine selezionare inoltra istanza.

Ripetere l'operazione per il Tabellone dei voti.

Nella descrizione scrivere:

Tabellone scrutinio pentamestre a.s. 2021-22 classe \_\_\_\_\_

## Ripetere l'operazione per il verbale di ratifica

Nella descrizione scrivere:

Verbale ratifica scrutinio a.s. 2021-22 classe \_\_\_\_\_